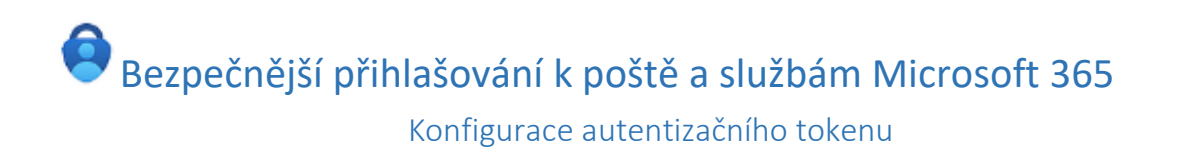

Využijte možnosti lépe zabezpečit svůj účet a poštovní schránku před zneužitím přihlašovacích údajů prostřednictvím **multifaktorové autentizace (MFA)** v Microsoft 365. Jedná se o klíčový nástroj pro zvýšení bezpečnosti vašich dat a informací.

## Zde jsou hlavní důvody, proč byste měli začít využívat MFA:

- 1. **Zvýšená bezpečnost**: MFA výrazně snižuje riziko úniku dat tím, že vyžaduje více než jednu formu ověření. To znamená, že i když je heslo kompromitováno, útočník stále nebude moci získat přístup k účtu.
- Flexibilita: MFA v Microsoft 365 v současné době nabízí různé metody ověření, včetně textových zpráv, mobilních aplikací a autentizačních tokenů. To umožňuje uživatelům vybrat si metodu, která je pro ně nejpohodlnější.
- Snadná implementace: MFA je snadno implementovatelná a nevyžaduje žádné speciální technické dovednosti. Pokud by se přece jen něco nepodařilo, jsou vám připraveni pomoci pracovníci Centra služeb, případně správci z oddělení informačních technologií.
- 4. **Kompatibilita**: MFA je kompatibilní s většinou zařízení a platforem, včetně mobilních telefonů, tabletů a počítačů.

## Jak si mám multifaktorovou autentizaci aktivovat?

 Na webové stránce <u>https://mysignins.microsoft.com/security-info</u> jsou na výběr různé metody zabezpečení, můžete si jich vybrat i vícero. Seznam metod je k dispozici pod položkou "Přidat metodu ověřování"

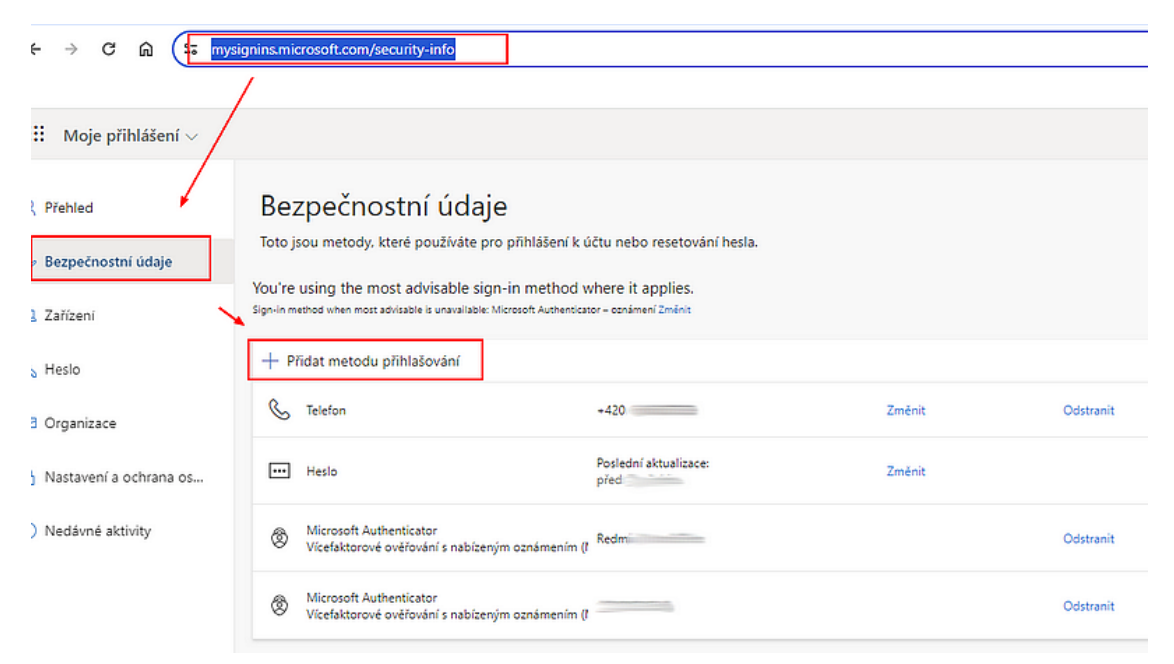

Primárně doporučujeme nastavit mobilní aplikaci Microsoft Authenticator.
 Další možností pro vícefaktorové ověřování je použít autentizační token. Vyberte metodu "Klíč zabezpečení".

| řidat | metodu přihlašování                                                                                                    |
|-------|----------------------------------------------------------------------------------------------------|
| 0     | Passkey in Microsoft Authenticator<br>Přihlásit se pomocí rozpoznávání tváře, otisku prstu nebo PIN<br>kódu            |
| ୍ୱ    | Klíč zabezpečení nebo klíč<br>Přihlásit se pomocí rozpoznávání tváře, otisku prstu, PIN kódu<br>nebo klíče zabezpečení |
|       | Klíč zabezpečení<br>Přihlásit se pomocí zařízení USB, Bluetooth nebo NFC                                               |
| ٢     | Microsoft Authenticator<br>Schválit žádosti o příhlášení nebo použít jednorázové kódy                                  |
| 123   | Hardwarový token<br>Přihlásit se pomocí kódu z hardwarového tokenu                                                     |
| C     | Alternativní telefon<br>Nechat si zavolat nebo poslat textovou zprávu pro přihlášení<br>pomocí kódu                    |
| C     | Telefon do kanceláře<br>Nechat si zavolat nebo poslat textovou zprávu pro přihlášení<br>pomocí kódu                    |

3. V případě, že máte již registrovaný jiný autentizační klíč nebo jinou metodu vícefaktorové autentizace, může se vám zobrazit následující dialog.

| 🗣 Zabe                 | zpečení Windows                     | ×                                  |
|------------------------|-------------------------------------|------------------------------------|
| Přihlast               | e se pomocí sve                     | ého klíče                          |
| Pokud se o<br>uloženým | hcete přihlásit k "login<br>klíčem. | .microsoft.com", zvolte zařízení s |
| 00<br>0X               | Phone, iPad nebo zaříz              | ení s Androidem                    |
| Další mo               | ožnosti                             |                                    |
| 00<br>0X               | iPhone, iPad nebo zai               | řízení s Androidem                 |
|                        | Klíč zabezpečení                    |                                    |
|                        | Další                               | Storno                             |

Pro použití Microsoft Authenticatoru nebo textové zprávy zvolte "Další".

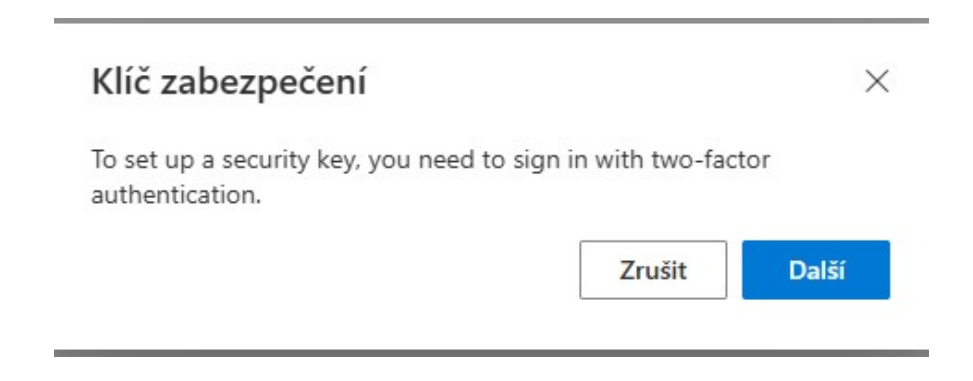

 Následně je třeba zvolit typ klíče, který používáte. V tomto případě zvolíme zařízení USB.

| Klíč zabezpečení                          | > |
|-------------------------------------------|---|
| Zvolte typ klíče zabezpečení, který máte. |   |
| N Zařízení NFC                            |   |
| N Zařízení NFC                            |   |

5. Zobrazí se výzva pro vložení klíče zabezpečení do USB portu

| Klíč zabezpečení                                                                                                    |                                                           | ×                              |  |  |
|----------------------------------------------------------------------------------------------------|-----------------------------------------------------------|--------------------------------|--|--|
| Připravte si svůj klíč.                                                                                                    |                                                           |                                |  |  |
| Když zvolíte Další, zobrazí se vám výzva, al<br>do portu USB. Pak se dotkněte tlačítka nel<br>zabezpečení, aby se dokončilo nastavovár | byste vložili klíd<br>po senzoru na l<br>ní vašeho zaříze | č zabezpečení<br>klíči<br>ení. |  |  |
| Podrobnější pokyny najdete na webových stránkách výrobce klíče.                                                                        |                                                           |                                |  |  |
|                                                                                                    | Zpět                                                      | Další                          |  |  |
|                                                                                                    |                                                           |                                |  |  |

6. Zvolíme, uložení vygenerovaného klíče na autentizační token

| Zabezpečení Windows                                                                               | × |  |  |
|---------------------------------------------------------------------------------------------------|---|--|--|
| Zvolte, kam se má tento klíč uložit                                                               |   |  |  |
| <ul> <li>○ ○</li> <li>○ ■</li> <li>iPhone, iPad nebo zařízení s Androidem</li> <li>○ ■</li> </ul> |   |  |  |
| Další možnosti                                                                                    |   |  |  |
| iPhone, iPad nebo zařízení s Androidem                                                            |   |  |  |
| Klíč zabezpečení                                                                                  |   |  |  |
| Další Storno                                                                                      |   |  |  |

7. Zkontrolujeme, že uvedené údaje souhlasí.

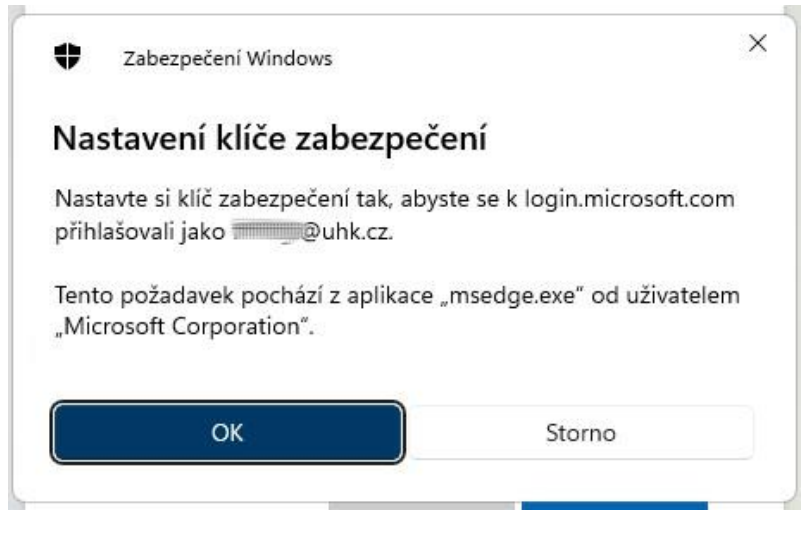

8. Potvrdíme další krok nastavení

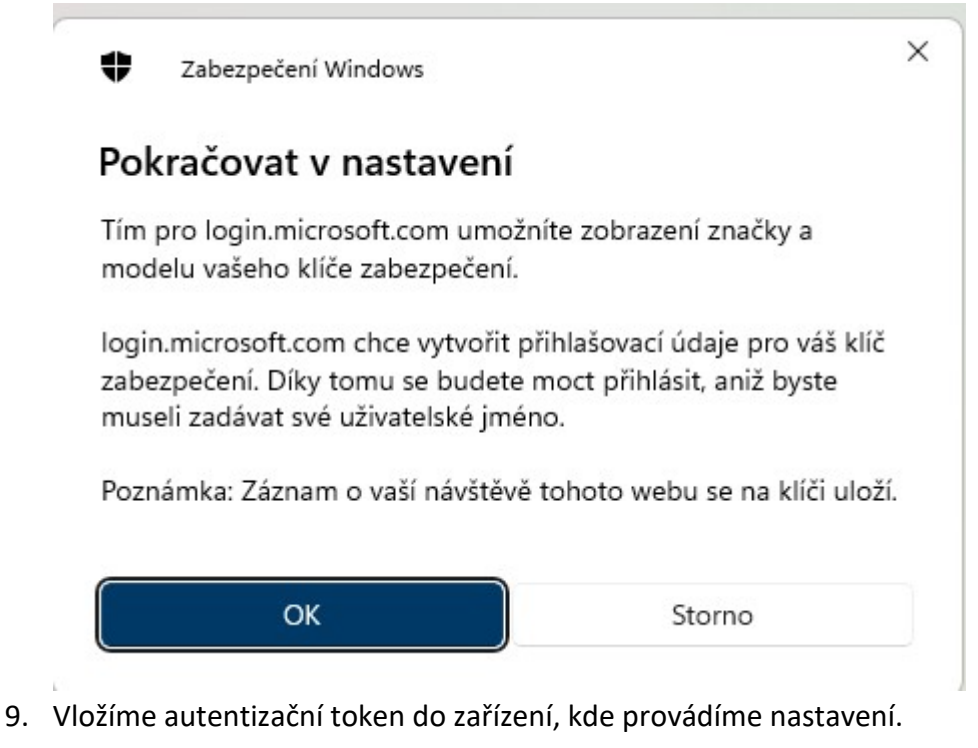

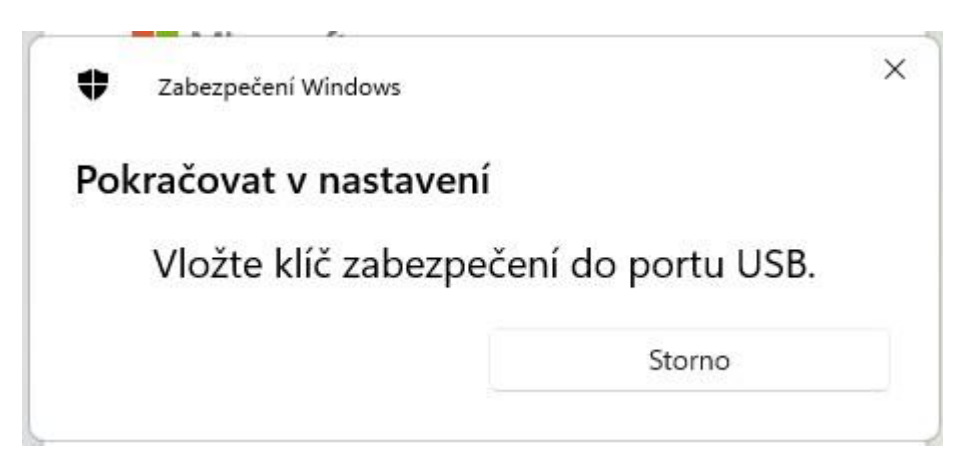

10. Pokud se jedná o nový token, zobrazí se výzva pro zadání PINu k autentizačnímu tokenu. Pokud byl již PIN nastaven, zobrazí se výzva k jeho zadání.

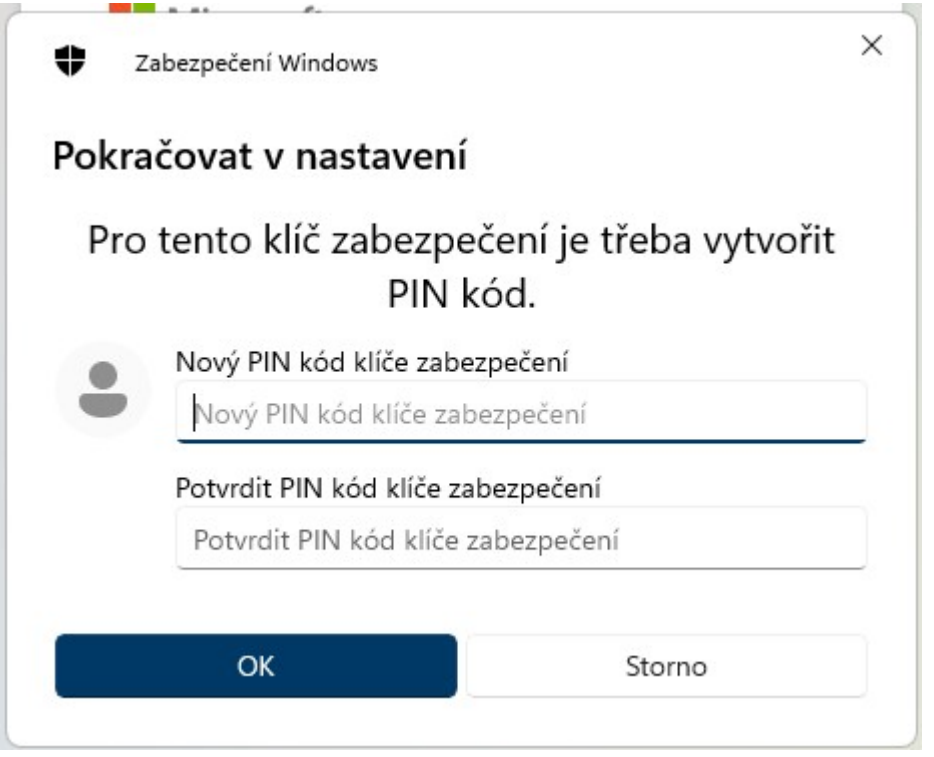

11. Zobrazí se výzva k vyjmutí a opětovnému vložení klíče do USB portu.

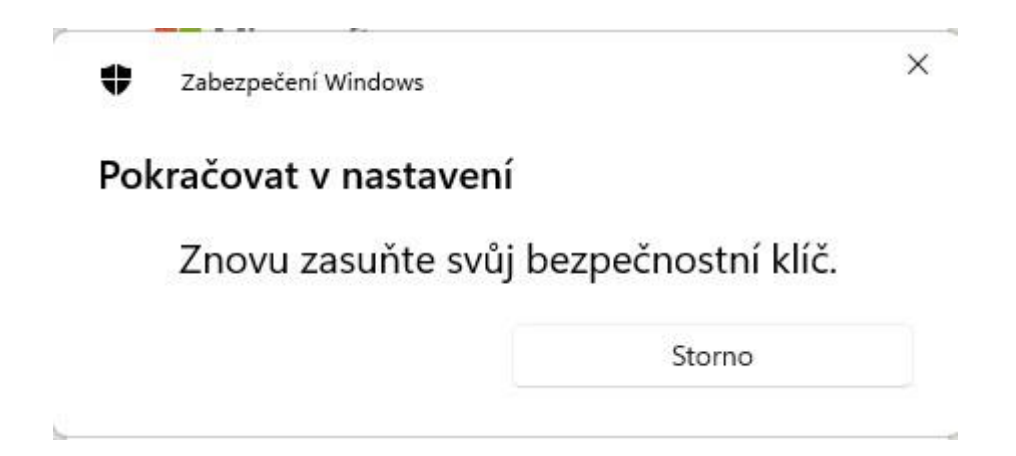

12. Pokud vše proběhlo v pořádku, zobrazí se výzva k pojmenování autentizačního tokenu. Pod tímto názvem jej pak najdete v portálu M365

| (líč zabezpečení               |                            | ×              |
|--------------------------------|----------------------------|----------------|
| ojmenujte svůj klíč zabezpečen | í. Pomůže ho to odlišit od | l jiných klíčů |
| Voubikov                       |                            |                |
| TOUDIKEY                       |                            |                |
| TOUDINEY                       | Zrušit                     | Další          |

13. Přidání tokenu proběhlo úspěšně. Pokračujte dalším krokem k aktivaci vícefaktorové autentizace.

| Klíč zabezpečení                                                                                                    | × |
|----------------------------------------------------------------------------------------------------|---|
| Všechno je nastavené.                                                                                                    |   |
| Až se příště budete přihlašovat, můžete místo svého uživatelského<br>jména a hesla používat klíč zabezpečení.               |   |
| Nezapomeňte podle pokynů výrobce klíče zabezpečení provést<br>všechny další úkoly nastavení, třeba registraci otisku prstu. |   |
| Hotovo                                                                                                    |   |

- 14. Pokud se tak již nestalo, přidejte si pro jistotu záložní formu ověřování na webové stránce uvedené v kroku 1. Lze použít například <u>sms ověřování</u>. Můžete si také nainstalovat <u>Microsoft Authenticator i na další zařízení</u>, například tablet. Postupujte vždy dle instrukcí ve webovém portálu M365.
- 15. **Požádejte o aktivaci multifaktorové autentizace**. <u>Toto je důležitý krok. Teprve poté bude váš účet lépe zabezpečen.</u>

| 4                  | < > Q Hledat             | 🚥 🔒 Univerzita Hrade 峓 – 🗆 🗙                 |
|--------------------|--------------------------|----------------------------------------------|
| Q<br>Aktivita      | Týmy                     | ···· 😌 Připojit se k týmu nebo vytvořit nový |
| (=)<br>Chat        | ✓ Předměty               | <b>2</b> <sup>°</sup> Vytvořit tým ↓         |
| a<br>Zadání        |                          | 🎝 Připojit se k týmu                         |
| <b>(j)</b><br>Týmy |                          |                                              |
| GHovory            |                          |                                              |
| (ConeDrive         | <ul> <li>Týmy</li> </ul> |                                              |
|                    |                          |                                              |

Přidejte se do týmu MFA-Aktivace s kódem ivj5agi v Microsoft Teams.

16. E-mailem obdržíte potvrzení o přidání do skupiny. Jedná se pouze o informativní email, žádná další akce není třeba.

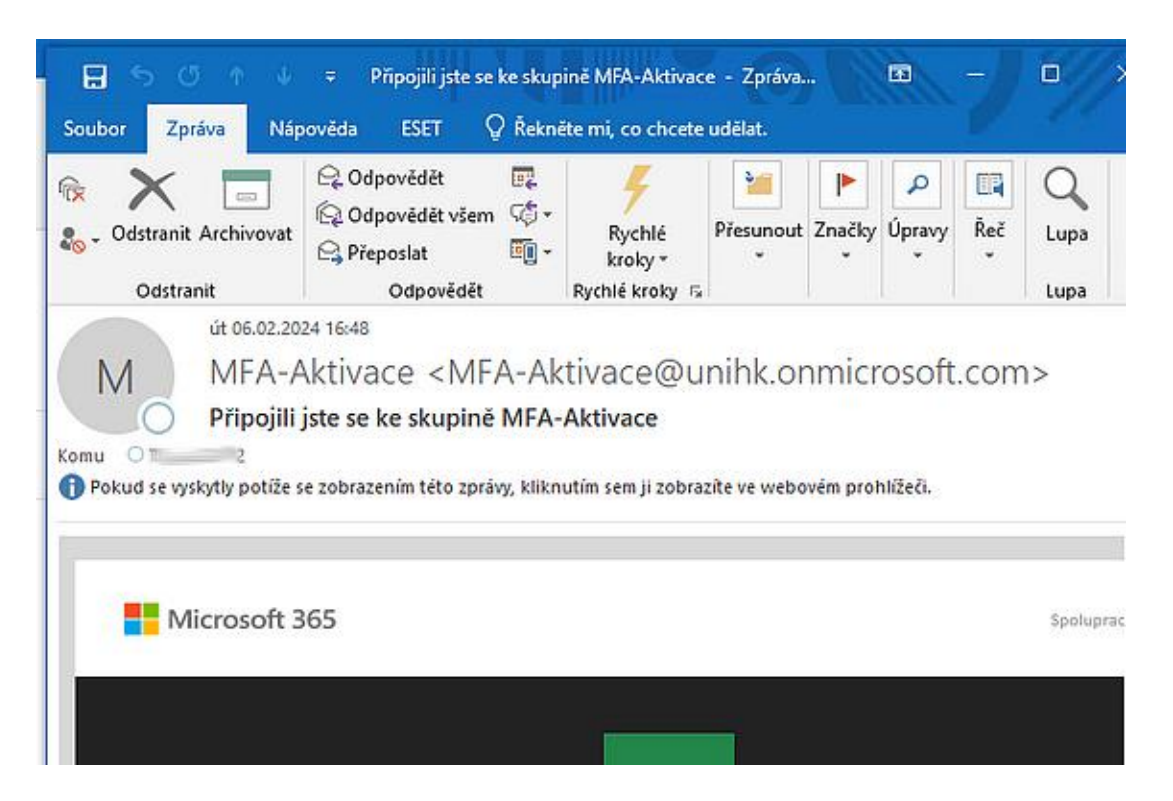

17. Dojde k zahájení zpracování žádosti. E-mailem obdržíte potvrzení a doplňující informace týkající se multifaktorové autentizace v Microsoft 365.

| <b>.</b> 5 (                                                                                                    | 5 ↑ ↓ =                        |                                       |                                          |
|----------------------------------------------------------------------------------------------------|--------------------------------|---------------------------------------|------------------------------------------|
| Soubor Zp                                                                                                    | ráva Nápověda ESET             | 💡 Řekněte mi, co chcete udělat.       |                                          |
| িল্ল Ignorovat<br>🇞 Nevyžádana                                                                                                    | á pošta v Odstranit Archivovat | Odpovědět Odpovědět Přeposlat<br>všem | eporty<br>E E-mail týmu<br>Vytvořit nový |
|                                                                                                    | Odstranit                      | Odpovědět                             |                                          |
| út 06.02.2024 16:59<br>Správa MS Teams < noreply-teams@unihk.onmicrosoft.com:<br>M365-MFA - Žádost o aktivaci vícefaktorové autentizace se zpracovává |                                |                                       |                                          |

Děkujeme za váš zájem o aktivaci MFA. Žádost jsme přijali a zahájili aktivaci.

18. Jakmile se vícefaktorová autentizace stane aktivní, bude již přihlášení ke službám Microsoft 365 (Outlook, webové rozhraní pošty, MS Teams, Sharepoint Online a další) vyžadovat potvrzení přihlášení prostřednictvím aplikace Microsoft Authenticator nebo alternativní ověřovací metodou. Vícefaktorové ověření bude vyžadovat také e-learningový systém Blackboard Learn.

## Za jakých okolností je vícefaktorové ověřování vyžadováno

MFA je vyžadováno na základě celé řady kritérií. K ověření budete vyzváni zejména v těchto případech:

- poprvé při přihlašování do aplikace nebo webové služby po aktivaci M365 MFA
- když se přihlásíte k aplikaci nebo webovým službám Microsoft 365 na novém zařízení
- když se přihlásíte z neznámé lokality
- když se přihlásíte atypickým způsobem (běžně nevyužívaná aplikace)
- náhodné ověření, že zařízení používáte opravdu vy

V případě potíží s aktivací kontaktujte Oddělení informačních technologií prostřednictvím <u>helpdesku.</u>